## eFP Enrollment (WebEnroll)

User Guide Supplement

## Fingerprint Device Test and Authorization Process STEP-BY-STEP Procedure

**WARNING:** Failure to adhere to critical requirements for fingerprint test transactions may result in suspension of user privileges.

- 1. Make sure that your Live Scan or Card Scan device is connected to your workstation.
- 2. Log into SWFT at <u>https://swft.nbis.mil</u> and navigate to "WebEnroll".
- 3. Click on WebEnroll from the dropdown menu.
- 4. Click on New Enrollment, the Biographic Information screen is displayed.
- 5. Enter Last/First Name: Test, Test <= CRITICAL REQUIREMENT
- 6. Enter the Date of Birth (must be minimum 18 yrs old).
- 7. Enter the Place of Birth (select any from the dropdown list).
- 8. Enter the Citizenship (select any from the dropdown list).
- 9. Enter the Gender, Race, Height, Weight, Eyes, and Hair (select any from the dropdown list or type any valid entry).
- Enter an SSN that begins with 9. <= CRITICAL REQUIREMENT Example: 9 + date of birth of the test subject => 9MMDDYYYY
- 11. Enter the Reason Fingerprinted: Test. <= CRITICAL REQUIREMENT
- 12. Enter the SON (leave default system value or provide any valid entry).
- 13. Enter the SOI (leave default system value or provide any valid entry).
- 14. Enter the IPAC/ALC (leave default system value or provide any valid entry).
- 15. Review all entries and correct as needed.
- 16. Click the Save and Continue button.
- 17. Provide all fingerprint images.
- 18. Click the Save and Continue button.
- 19. Review all data presented on the page.
- 20. Click the Complete Enrollment button.
- Send email notification to the SWFT Coordinator: TO: <u>dcsa.ncr.nbis.mbx.swft@mail.mil</u> SUBJECT: Web Enroll Test (UNCLASSIFIED) MESSAGE: Test submission was completed by: <enter your WebEnroll User ID>.
  - Test SSN: <enter the test SSN >
- 22. SWFT Coordinator reviews the Test submission and email back results for production approval.